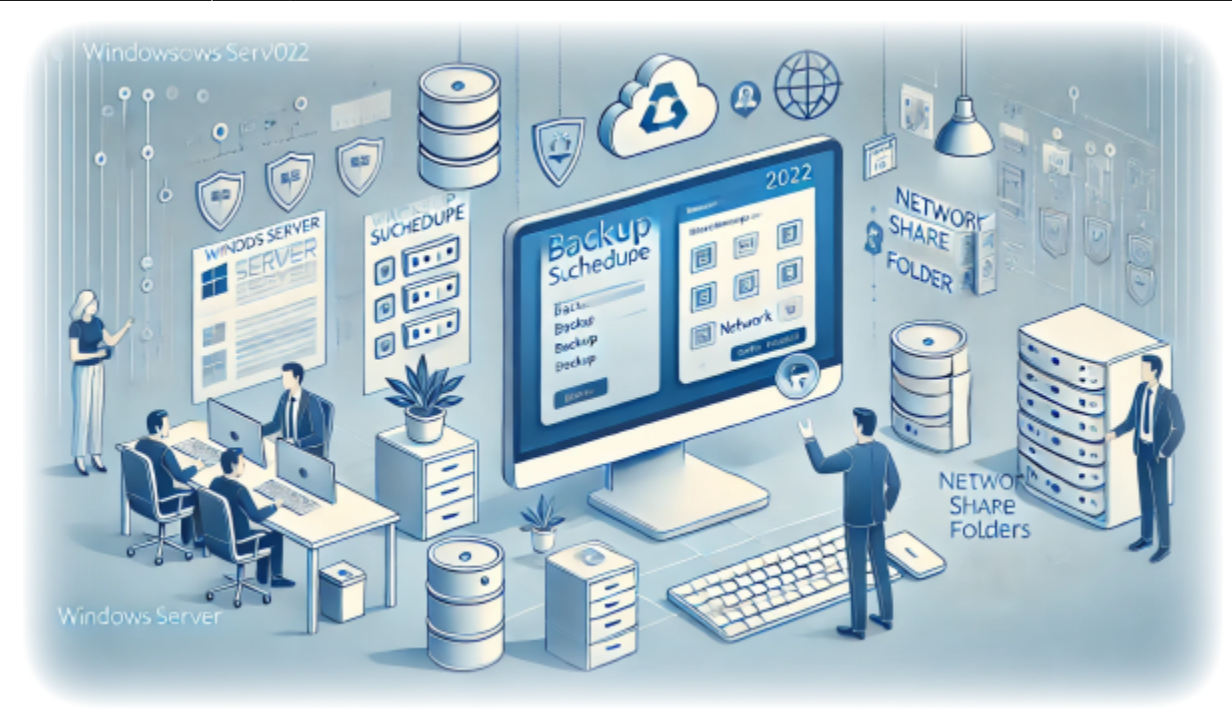

# **Comment configurer des sauvegardes sur Windows Server 2022**

Auteur(s) : Louis Ouellet

Les sauvegardes sont une partie essentielle de toute stratégie de gestion de serveur. Elles permettent de récupérer des données et des configurations système en cas de perte de données ou de défaillance du système. Dans ce guide, nous allons configurer des sauvegardes sur Windows Server 2022. Cela vous permettra de créer des sauvegardes régulières des données et de l'état du système de votre serveur, qui peuvent être utilisées pour restaurer le serveur en cas de perte de données ou de défaillance du système.

Dans ce guide, nous allons configurer des sauvegardes sur Windows Server 2022. Cela vous permettra de créer des sauvegardes régulières des données et de l'état du système de votre serveur, qui peuvent être utilisées pour restaurer le serveur en cas de perte de données ou de défaillance du système.

#### Prérequis

• Un serveur exécutant Windows Server 2022

Last update: 2024/12/06 fr:blog:2024:12:06:how-to-setup-server-backups-on-windows-server-2022 https://laswitchtech.com/fr/blog/2024/12/06/how-to-setup-server-backups-on-windows-server-2022 11:53

- Un compte utilisateur avec des privilèges administratifs
- Un dossier partagé réseau pour stocker les sauvegardes

## Étape 1 : Installer la fonctionnalité Windows Server Backup

1. Ouvrez Server Manager en cliquant sur le et en sélectionnant Server Manager.

| Server Manager | APP-01 - Windowed                                                                                                    |                                                                                                    | -                                                                                                   | - a x                |
|----------------|----------------------------------------------------------------------------------------------------|----------------------------------------------------------------------------------------------------|----------------------------------------------------------------------------------------------------|----------------------|
| Server Ma      | nager • Dashboard                                                                                                    | • (;                                                                                                    | 🕄   🚩 Manage Tools                                                                                  | View Help            |
|                | QUICK START       2       Add roles and features         3       Add other servers to manage         4       Create a server group         5       Connect this server to cloud services                                                                                                 |                                                                                                    |                                                                                                    | Hide                 |
|                | Roles AND SERVER GROUPS       Roles: 4   Server groups: 1   Servers total: 1       File and Storage     1       Services     1       O     Manageability       Events     Services       Performance     Performance       BPA results     Performance       BPA results     Performance | Manageability     Imageability       Imageability     Imageability       Events     Imageability       Services     Imageability       Performance     Imageability       BPA results     Imageability | Remote Desktop 1<br>Services 1<br>Manageability<br>Events<br>Services<br>Performance<br>BPA results |                      |
|                | äi 💽 📕 🔚                                                                                                    |                                                                                                    | へ 职 (小) ENG                                                                                         | 9:29 AM<br>12/6/2024 |

- 2. Dans la fenêtre **Server Manager**, cliquez sur Manage en haut à droite, puis sélectionnez Add Roles and Features.
- 3. Sélectionnez Role-based or feature-based installation et cliquez sur Next.

|                                                                                                    |                                                                                                    | APP-01 - Wi                                                                                                    | indowed                                                                                                    |                                                      |                                   |
|----------------------------------------------------------------------------------------------------|----------------------------------------------------------------------------------------------------|----------------------------------------------------------------------------------------------------|----------------------------------------------------------------------------------------------------|------------------------------------------------------|-----------------------------------|
| Server Manager                                                                                                    | Server Manager • Dashboa                                                                                                    | rd                                                                                                    |                                                                                                    | • 🕄   🚩 Manag                                        | e Tools View Help                 |
| Dashboard           ■         Local Server           ■         Al Servers           ■         All Servers           ■         File and Sto           ■         NAS           ●         Remote Dest | Add Roles and Features Wizard Select installation type Before You Begin Installation Type Server Selection Server Roles Features Confirmation Results | llation type. You can install roles and features on a runr<br>an offline virtual hard disk (VHD).<br>I or feature-based installation<br>single server by adding roles, role services, and feature:<br>sktop Services installation<br>et role services for Virtual Desktop Infrastructure (VDI)<br>ased desktop deployment. | OESTRUATION SERVER APP-Q1/abloc.com ning physical computer or virtual s. Ito create a virtual machine-based | 1<br>Remote Desktop Services<br>Manageability Events | Hide                              |
|                                                                                                    |                                                                                                    | < Previous Next > BPA results                                                                                                    | Install Cancel<br>BPA results                                                                               | Performance<br>BPA results                           |                                   |
| н р Туре                                                                                                    | e here to search                                                                                                    | H 💽 🗖 🔚                                                                                                    |                                                                                                    | - 「「                                                 | ⊋ \$)) ENG 9:29 AM<br>12/6/2024 ♀ |

4. Sélectionnez le serveur sur lequel vous souhaitez installer la fonctionnalité, puis cliquez sur Next.

| • •                              |                                                                                                    | APP-01 - Windowed                                                                                                    |                                                                                                    |
|----------------------------------|----------------------------------------------------------------------------------------------------|----------------------------------------------------------------------------------------------------|----------------------------------------------------------------------------------------------------|
| Server Manager                   | Server Manager                                                                                                   | • Dashboard                                                                                                    | • 🗭   🏴 Manage Tools View He                                                                                                    |
| Dashboard                        | 📥 Add Roles and Features Wiza                                                                                    | м — П м                                                                                                    |                                                                                                    |
| All Servers                      | Select destinatio                                                                                                | D SETVET DESTINATION SERVER<br>APP-01 allocie.com                                                                                                    |                                                                                                    |
| ip IIS<br>№ NPAS<br>Ø Remote Des | Before You Begin<br>Installation Type<br>Server Selection<br>Server Roles<br>Features<br>Confirmation<br>Results | Select a server from the server pool Select a server from the server pool Select a virtual hard disk Server Pool Filter: Name IP Address Operating System APP-01albcie.com 169,254.169.12 Microsoft Windows Server 2022 Datacenter Computer(s) found This page shows servers that are running Windows Server 2012 or a newer release of Windows Server; and that have been added by using the Add Server command in Server Manager. Offline servers and newly-added servers from which data collection is still incomplete are not shown.                                                                                                    | 1       Image Remote Desktop       1         Image Remote Desktop       1         Image Remote Desktop       1 |
|                                  |                                                                                                    | < Previous         Next >         Install         Cancel           BPA results         BPA results | Performance<br>BPA results                                                                                                    |
| ,<br>О Туре                      | here to search                                                                                                   | H; 💽 🖪 🛼                                                                                                    | ヘ 記 句)) ENG 9:29 AM [<br>12/6/2024 [                                                                                                    |

5. Dans la fenêtre **Server Roles**, cliquez sur Next.

| Server Manager                                                                                                    |                                                                                                    | APP-0                                                     | 01 - Windowed                                                                                                    | - 0                                                                                                    |
|----------------------------------------------------------------------------------------------------|----------------------------------------------------------------------------------------------------|-----------------------------------------------------------|----------------------------------------------------------------------------------------------------|----------------------------------------------------------------------------------------------------|
| 🔄 🕘 🗧 Ser                                                                                                    | ver Manager 🕨 D                                                                                              | ashboard                                                  |                                                                                                    | 🕶 遼   🏲 Manage Tools View He                                                                                                    |
| Dashboard Add     Local Server     All Servers Sele     File and Sto                                                                                                    | Roles and Features Wizard<br>ect server roles                                                                |                                                           | DESTINATION SERVER     AP9-01 albele.com                                                                                                    |                                                                                                    |
| IIS Be<br>NPAS Int<br>Premote Dest<br>Premote Dest<br>Premote | efore You Begin Si<br>stallation Type R<br>river Selection<br>siver Roles<br>atures<br>onfirmation<br>esuits | lect one or more roles to install on the selected server. | Description<br>File and Storage Services includes<br>services that are always installed, as<br>well as functionality that you can<br>install to help manage file servers<br>and storage. | 1       Image: Services for the second second |
|                                                                                                    |                                                                                                    | Previous Next BPA results                                 | > Install Cancel<br>BPA results                                                                                                    | Services<br>Performance<br>BPA results                                                                                                    |

6. Dans la fenêtre **Features**, faites défiler et sélectionnez **Windows Server Backup**. Cliquez sur Next.

| Server Manager                                                                             |                                                                                                    | APP-0                                                                                                    | 1 - Windowed                                                                                                    | - 0                                                                                       |
|--------------------------------------------------------------------------------------------|----------------------------------------------------------------------------------------------------|----------------------------------------------------------------------------------------------------|----------------------------------------------------------------------------------------------------|-------------------------------------------------------------------------------------------|
| €∋∙                                                                                        | Server Manager                                                                                                    | • Dashboard                                                                                                    |                                                                                                    | 🕶 🗭   🚩 Manage Tools View Help                                                            |
| Dashboard     Local Serve     All Servers     File and Sto     IIS     NPAS     Remote Det | Add Roles and Features Wizard<br>Select features<br>Before You Begin<br>Installation Type<br>Server Selection<br>Server Roles<br>Features<br>Confirmation<br>Results | Select one or more features to install on the selected server.  Features  System Data Archiver (Installed) System Insights Teinet Client TFIP Client US bioleting Tools for Fabric Management WebDAV Redirector Windows Biometric Framework Windows Identity Foundation 3.5                                                                                                    | -      -      -      -      -      -      -      -      -      -      -      -      -      -      -      -      -      -      -      -      -      -      -      -      -      -      -      -      -      -      -      -      -      -      -      -      -      -      -      -      -      -      -      -      -      -      -      -      -      -      -      -      -      -      -      -      -      -      -      -      -      -      -      -      -      -      -      -      -      -      -      -      -      -      -      -      -      -      -      -      -      -      -      -      -      -      -      -      -      -      -      -      -      -      -      -      -      -      -      -      -      -      -      -      -      -      -      -       - | Hide                                                                                      |
|                                                                                            |                                                                                                    | Vindows Internal Jatabase (Installed)     Windows PowerShell (2 of 4 installed)     Windows PowerShell (2 of 4 installed)     Windows Search Service     Windows Search Service     Windows Search Service     Windows Start Andrador Search Storage Management     Windows Stubystem for Linux     Windows Subsystem for Linux     Windows Subsystem for Linux     Windows Subsystem for Linux     Windows Subsystem for Linux     Windows Subsystem     Windows Subsystem     Windows     Windows | > Install Cancel                                                                                                    | 1<br>Remote Desktop 1<br>Services 1<br>Vanageability<br>Events<br>Services<br>Performance |
| Р Туре                                                                                     | e here to search                                                                                                    | BPA results                                                                                                    | BPA results                                                                                                    | )<br>BPA results<br>へ 短 句) ENG <sup>9:31 AM</sup><br>12/6/2024                            |

7. Cliquez sur Install pour démarrer le processus d'installation.

| Server Manager                                                                              |                                                                                                    | APP-01 - Windowed                                                                                                    |                             |                                                                                                 | - 0                  | ×    |
|---------------------------------------------------------------------------------------------|----------------------------------------------------------------------------------------------------|----------------------------------------------------------------------------------------------------|-----------------------------|-------------------------------------------------------------------------------------------------|----------------------|------|
| €∋•                                                                                         | Server Manager •                                                                                                    | Dashboard                                                                                                    |                             | 🔊 🕄   🚩 Manage                                                                                  | Tools View           | Help |
| Local Serve     Local Serve     All Servers     File and Sto     Is     NPAS     Remote Dee | Add Roles and Features Wizard<br>Confirm installation<br>Before You Begin<br>Installation Type<br>Server Selection<br>Server Roles<br>Features<br>Confirmation<br>Results | Constant the destination server automatically if required     Optional features (such as administration tools) might be displayed on this page because they to been selected automatically. If you do not want to install these optional features, click Previous their check boxes. | X SERVER de.com ave o clear |                                                                                                 | Hide                 | e    |
| τ Ω Type                                                                                    | here to search                                                                                                    | Export configuration settings<br>Specify an alternate source path           < Previous                                                                                                    | ancel suits                 | Remote Desktop<br>Services<br>Manageability<br>Events<br>Services<br>Performance<br>BPA results | 1<br>(1)) ENG 931 AM |      |

8. Une fois l'installation terminée, cliquez sur Close.

| Server Manager                                                                   |                                                                                                    | APP-01 - Windowed                                                                                                    | d                                        | - 0                                                                                       |
|----------------------------------------------------------------------------------|----------------------------------------------------------------------------------------------------|----------------------------------------------------------------------------------------------------|------------------------------------------|-------------------------------------------------------------------------------------------|
| €∋∙                                                                              | Server Manage                                                                                                    | · • Dashboard                                                                                                    |                                          | • 🕄   🏴 Manage Tools View Hel                                                             |
| Dashboard     Local Server     All Servers                                       | Add Roles and Features Wiz                                                                                       | ard<br>JTESS                                                                                                    | DESTINATION SERVER     APP-01 albois com |                                                                                           |
| <ul> <li>File and Sto</li> <li>IIS</li> <li>NPAS</li> <li>Remote Dest</li> </ul> | Before You Begin<br>Installation Type<br>Server Selection<br>Server Roles<br>Features<br>Confirmation<br>Results | View installation progress                                                                                                    | -                                        | Hide                                                                                      |
|                                                                                  |                                                                                                    | You can close this wizard without interrupting running tasks. View task p<br>page again by clicking Notifications in the command bar, and then Task<br>Export configuration settings | progress or open this<br>Details.        | 1<br>Remote Desktop 1<br>Services 1<br>Manageability<br>Events<br>Services<br>Performance |
| , Р Туре I                                                                       | here to search                                                                                                   | BPA results                                                                                                    | BPA results                              | BPA results<br>^ 띷 네) ENG 9:32 AM<br>12/6/2024 [                                          |

## Étape 2 : Configurer Windows Server Backup

- 1. Ouvrez Server Manager en cliquant sur le et en sélectionnant Server Manager.
- 2. Dans la fenêtre **Server Manager**, cliquez sur Tools en haut à droite, puis sélectionnez Windows Server Backup.

| © Server Manager       - 0         Image: Compare Services       Compare Services         Image: Compare Services       • (2)         Image: Compare Services       • (2)         Image: Compare Services       • (3)         Image: Compare Services       • (3)         Image: Compare Services       • (3)         Image: Compare Services       • (3)         Image: Compare Services       • (3)         Image: Compare Services       • (3)         Image: Compare Services       • (3)         Image: Compare Services       • (3)         Image: Compare Services <t< th=""><th>•••</th><th></th><th>APP-01 - Windowed</th><th></th></t<>                                                                                                    | •••                                                                                                    |                                                                                                    | APP-01 - Windowed                                                                                                    |                                                                                                    |
|----------------------------------------------------------------------------------------------------|----------------------------------------------------------------------------------------------------|----------------------------------------------------------------------------------------------------|----------------------------------------------------------------------------------------------------|----------------------------------------------------------------------------------------------------|
| I Dashboard       WELCOME TO SERVER MANAGER       Complete To Servers         IL Load Server       Image: Complete To Server this local server       Deck Group (Earning Drives Deck Complete This and Storage Services P)         IN IS       Image: Complete This local server       Image: Complete This local server       Deck Group (Earning Drives D)         Image: Complete This local server       Image: Complete This local server       Deck Group (Earning Drives D)         Image: Complete This local server to cloud services       Image: Complete This local server       Deck Group (Earning Drives D)         Image: Complete This local server to cloud services       Image: Complete This local server to cloud services       Deck Group (Earning Drives D)         Image: Complete This local server to cloud services       Image: Complete This local server to cloud services       Deck Group (Earning Drives D)         Image: This local server to cloud services       Image: This local server to cloud services       Deck Group (Earning Drives D)         Image: This local server to cloud services       Services       Deck Group (Earning Drives D)         Image: This local server to cloud services       Services       Deck Group (Earning Drives D)         Image: This local server to cloud services       Services       Services       Services         Image: This local server to cloud services       This local server to cloud services       Services       Services | Server Manager                                                                                                    | nager • Dashboard                                                                                                    |                                                                                                    |                                                                                                    |
| Roles: 4   Server groups: 1   Servers total: 1       System Configuration         File and Storage       1         Services       1         Manageability       Manageability         Events       Performance         BPA results       Performance         BPA results       Performance         BPA results       Services                                                                                                    | Eocal Server     Local Server     All Servers     File and Storage Services ▷     IS     NPAS     Remote Desktop Services ▷ | WELCOME TO SERVER MANAGER  QUICK START  QUICK START  QUIC | cal server<br>tures<br>to manage<br>oup<br>er to cloud services                                                                                                  | Component Services<br>Computer Management<br>Defragment and Optimize Drives<br>Disk Cleanup<br>Event Viewer<br>Internet Information Services (IIS) Manager<br>ISCSI Initiator<br>Local Security Policy<br>Microsoft Azure Services<br>Network Policy Server<br>ODBC Data Sources (32-bit)<br>ODBC Data Sources (32-bit)<br>ODBC Data Sources (32-bit)<br>ODBC Data Sources (42-bit)<br>Performance Monitor<br>Registry Editor<br>Remote Desktop Services<br>Resource Monitor<br>Services |
|                                                                                                    |                                                                                                    | Roles A     Server groups:     Services       Image ability     Events       Events     Performance       BPA results     BPA results                                                                                                    | 1 <sup>™</sup> NPAS        bility <sup>™</sup> NPAS             • Manageability            Events           Services           Performance           BPA results | 1     System Information       1     Task Scheduler       Windows Detender Firewall with Advanced Security       Windows Memory Diagnostic       Windows Newer/Shell       Windows Power/Shell       Windows Power/Shell       Windows Power/Shell       Windows Power/Shell       Windows Power/Shell       Windows Power/Shell       Windows Power/Shell       BPA results                                                                                                    |

3. Dans la fenêtre **Windows Server Backup**, cliquez sur Local Backup dans le panneau de gauche.

|                        |                                      | APP-01 - Win                                             | dowed                                                       |     |                 |   |
|------------------------|--------------------------------------|----------------------------------------------------------|-------------------------------------------------------------|-----|-----------------|---|
| wbadmin - [Windows Ser | rver Backup (Local)\Local Backup]    |                                                          |                                                             |     | - 0             | × |
| ile Action View Hel    | lp                                   |                                                          |                                                             |     |                 |   |
| • 🔿   🖄 💽   🛍 🗔        |                                      |                                                          |                                                             |     |                 |   |
| Windows Server Backup  | <sup>(0</sup> Local Backup           |                                                          |                                                             | ^   | Actions         |   |
| Cocar backup           |                                      | - ha shun an asha dula a manulan ha shun unina.          | this section.                                               |     | Local Backup    |   |
|                        | You can perform a singl              | e backup or schedule a regular backup using              | this application.                                           |     | Backup Schedule |   |
|                        | No backup has been configured        | for this computer. Use the Backup Schedule Wizard or the | Backup Once Wizard to perform a regular or one-time backup. |     | Backup Once     |   |
|                        | Messages (Activity from last week do | whe click on the message to see details)                 |                                                             | - 1 | Kecover         |   |
|                        |                                      | able click of the message to see details,                |                                                             | _   | View            |   |
|                        | Time M                               | essage Description                                       |                                                             |     | View            |   |
|                        |                                      |                                                          |                                                             |     | Нер             |   |
|                        | Status                               |                                                          |                                                             |     |                 |   |
|                        | Last Backup                          | Next Backup                                              | All Backups                                                 |     |                 |   |
|                        | Status: -                            | Status:                                                  | Total backups: 0 copies                                     |     |                 |   |
|                        | Time: -                              | Time:                                                    | Latest copy: -                                              | - 1 |                 |   |
|                        | View details                         | View details                                             | Oldest copy: -                                              |     |                 |   |
|                        |                                      |                                                          | View details                                                |     |                 |   |
|                        |                                      |                                                          |                                                             |     |                 |   |
|                        |                                      |                                                          |                                                             |     |                 |   |
|                        |                                      |                                                          |                                                             |     |                 |   |
|                        |                                      |                                                          |                                                             | ~   |                 |   |
| 2                      |                                      |                                                          |                                                             | >   |                 |   |
|                        |                                      |                                                          |                                                             |     | 9:50 AM         | - |
| () Tune here           | to search                            |                                                          |                                                             |     | へ [二 (J)) ENG   |   |

- 4. Cliquez sur Backup Schedule dans le panneau de droite.
- 5. Dans l'Assistant de planification de sauvegarde, cliquez sur Next.

| Windows Server Backup ( | Local Backup                 | backup Schedule Wizard                      |                                                                                                    | ×   | Actions                         |
|-------------------------|------------------------------|---------------------------------------------|----------------------------------------------------------------------------------------------------|-----|---------------------------------|
| 🚯 Local Backup          | You can perform              | Getting Star                                | rted                                                                                                    |     | Local Backup                    |
|                         | No backup has been control   |                                             |                                                                                                    | .qL | Backup Once                     |
|                         | Messages (Activity from last | Getting Started<br>Select Backup Configurat | You can use this wizard to configure backups to run on a regular schedule.                                                    |     | Configure Performance Settings. |
|                         | Time                         | Specify Backup Time                         | What to back up (Full Server, System State, selected files, folders or volumes)     When and how often to back up your server |     | View<br>P Help                  |
|                         |                              | Confirmation                                | - Where to store the backups To continue, click Next.                                                                         |     |                                 |
|                         |                              | Summary                                     |                                                                                                    |     |                                 |
|                         |                              |                                             |                                                                                                    |     |                                 |
|                         |                              |                                             |                                                                                                    |     |                                 |
|                         | Status                       |                                             |                                                                                                    |     |                                 |
|                         | Status: -                    |                                             |                                                                                                    |     |                                 |
|                         | Time: -                      |                                             |                                                                                                    |     |                                 |
|                         | View details                 |                                             |                                                                                                    |     |                                 |
|                         |                              |                                             |                                                                                                    |     |                                 |
|                         |                              |                                             | < Previous Next > Pinish Cancel                                                                                               |     |                                 |
|                         |                              |                                             |                                                                                                    |     |                                 |

6. Dans l'**Assistant de planification de sauvegarde**, sélectionnez Custom et cliquez sur Next.

| Mindaus Canter DI | - 0                          | An Pasture Schedule Monard |                                                                                                    | ×   |                                |
|-------------------|------------------------------|----------------------------|----------------------------------------------------------------------------------------------------|-----|--------------------------------|
| 🚯 Local Backup    | Local Backup                 | Backup Schedule Wizard     |                                                                                                    | ^   | Actions                        |
|                   | You can perform              | Select Back                | up Configuration                                                                                                    |     | Backup Schedule                |
|                   | A No backup has been         | cc                         |                                                                                                    | Jp. | Backup Once                    |
|                   | Messages (Activity from last | Getting Started            | What type of configuration do you want to schedule?                                                                         |     | Configure Performance Settings |
|                   | Terr                         | Select Backup Configurat   | <ul> <li>Full server (recommended)</li> <li>I want to back up all my server data, applications and system state.</li> </ul> |     | View                           |
|                   | lime                         | Select Items for Backup    | Backup size: 3.62 TB                                                                                                    |     | I Help                         |
|                   |                              | Specify Destination Type   | Custom                                                                                                    |     |                                |
|                   |                              | Confirmation               | I want to choose custom volumes, files for backup.                                                                          |     |                                |
|                   |                              | Summary                    |                                                                                                    |     |                                |
|                   |                              | · · ·                      |                                                                                                    |     |                                |
|                   |                              | -                          |                                                                                                    |     |                                |
|                   | Status                       |                            |                                                                                                    |     |                                |
|                   | Status                       |                            |                                                                                                    |     |                                |
|                   | Last Backup                  |                            |                                                                                                    |     |                                |
|                   | Status: -                    |                            |                                                                                                    |     |                                |
|                   | Time: -                      |                            |                                                                                                    |     |                                |
|                   | View details                 |                            |                                                                                                    |     |                                |
|                   |                              |                            |                                                                                                    |     |                                |
|                   |                              | -                          | < Previous Next > Finish Cancel                                                                                             |     |                                |
|                   |                              |                            |                                                                                                    |     |                                |
|                   |                              |                            |                                                                                                    | -   |                                |

7. Dans l'**Assistant de planification de sauvegarde**, sélectionnez les éléments que vous souhaitez sauvegarder en appuyant sur Add.

| Windows Server Backup |                                               | Backup Schedule Wizard                                                                                                    | Actions                         |
|-----------------------|-----------------------------------------------|----------------------------------------------------------------------------------------------------|---------------------------------|
| 🐌 Local Backup        | * Local Backup                                |                                                                                                    | Local Packup                    |
|                       | You can perform                               | Select Items for Backup                                                                                                    | Backup Schedule                 |
|                       | A No backup has been co                       | Select terms X up.                                                                                                    | Backup Once                     |
|                       | Messages (Activity from last v                | Getting pvide                                                                                                    | Configure Performance Settings. |
|                       | Tere                                          | Select B: Specify items to include in the backup by selecting or clearing the associated check boxes. The items that you have included in the current backup are already selected.                                                                                                    | View                            |
|                       | lime                                          | Select It:                                                                                                    | 🛛 Help                          |
|                       | Status<br>Last Backup<br>Status: -<br>Time: - | Specify[<br>Confirm<br>System Ratio<br>Bund Adds (C)<br>Bund Adds (C)<br>Bund (C)<br>Bund Adds (C)<br>Bund (C)<br>Bund (C) |                                 |
|                       | ۲                                             | < Previous Next> Finish Cancel                                                                                                    |                                 |

8. Dans l'Assistant de planification de sauvegarde, cliquez sur Next.

| •••                                                                                                    | APP-01 - Windowed                                                                                                    |                                                                                                    |
|----------------------------------------------------------------------------------------------------|----------------------------------------------------------------------------------------------------|----------------------------------------------------------------------------------------------------|
| wbadmin - [Windows Server Backup (Local)\Local Backup]                                                                                                    |                                                                                                    | - a ×                                                                                                    |
|                                                                                                    |                                                                                                    |                                                                                                    |
| <ul> <li>Image: A state of the state of the</li></ul> | Backup Schedule Wizard  Cetting Started Select Items for Backup  Getting Started Select Items for Backup  Select the items that you want to back up. Selecting bare metal recovery will provide you with the most options if you need to perform a recovery.  Name  Specify Destination Type Confirmation Summary  Add Items Remove Items Advanced Settings   Previous Next> Finish Cancel | <ul> <li>Actions</li> <li>Local Backup</li> <li>Local Backup Network</li> <li>Backup Schedule</li> <li>Backup Once</li> <li>Backup Intervention</li> <li>Recover</li> <li>Configure Performance Settings</li> <li>View</li> <li>I Help</li> </ul> |
|                                                                                                    |                                                                                                    |                                                                                                    |

9. Dans l'**Assistant de planification de sauvegarde**, sélectionnez l'heure et le jour auxquels vous souhaitez exécuter la sauvegarde, puis cliquez sur Next.

| 100 AM         Add >           120 AM         230 AM           230 AM         230 AM           230 AM         330 AM           330 AM         430 AM           430 AM         430 AM           View details         400 AM | Vindows Server Backup (I | Local Backup<br>You can perform<br>No backup has been co<br>Messages (Activity from last v<br>Time | Backup Schedule Wizard     Backup Schedule Wizard     Specify Back     Select Backup Configurat     Select Items for Backup     Specify Backup Time     Specify Destination Type     Confirmation     Summary | Kup Time      How often and when do you want to run backups?     Once a day     Select time of day: B00 PM     Click an available time:     Scheduled time:     Scheduled time:     S | ۸<br>۹۲. | Actions Local Backup Backup Schedule Backup Once Recover Configure Performance Settings View I Help |
|----------------------------------------------------------------------------------------------------|--------------------------|----------------------------------------------------------------------------------------------------|----------------------------------------------------------------------------------------------------|----------------------------------------------------------------------------------------------------|----------|----------------------------------------------------------------------------------------------------|
|                                                                                                    |                          | Status<br>Last Backup<br>Status: -<br>Time: -<br>View details                                      |                                                                                                    | 1230 AM<br>130 AM<br>130 AM<br>200 AM<br>300 AM<br>300 AM<br>400 AM<br>430 AM<br>↓ ↓ ↓ ↓ ↓ ↓ ↓                                                                                                    |          |                                                                                                    |

10. Dans l'**Assistant de planification de sauvegarde**, sélectionnez la destination Back up to a shared network folder pour la sauvegarde, puis cliquez sur Next.

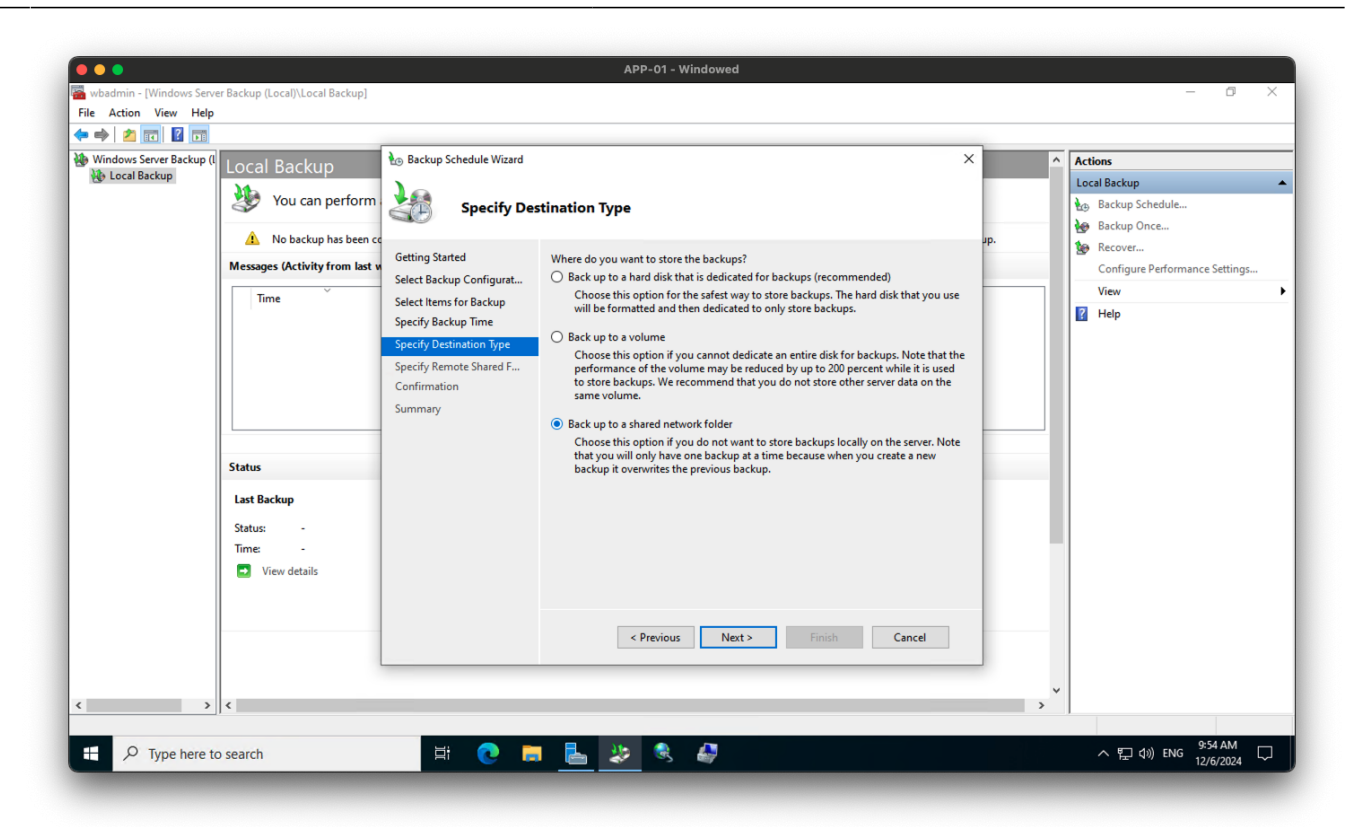

11. Dans l'**Assistant de planification de sauvegarde**, entrez le chemin réseau vers le dossier partagé, puis cliquez sur Next.

| ) 🗢 🗢                  |                                   |                          | APP-01 - Windowed                                                                                             |     |                                |
|------------------------|-----------------------------------|--------------------------|----------------------------------------------------------------------------------------------------|-----|--------------------------------|
| wbadmin - [Windows Ser | rver Backup (Local)\Local Backup] |                          |                                                                                                    |     | - 0 >                          |
| ile Action View Help   | p                                 |                          |                                                                                                    |     |                                |
| • 🔿 🖄 🖬 🚺              |                                   |                          |                                                                                                    |     |                                |
| Windows Server Backup  | <sup>(1</sup> Local Backup        | 🍋 Backup Schedule Wizard | ×                                                                                                    | ^   | Actions                        |
| 🚯 Local Backup         | 14                                |                          |                                                                                                    |     | Local Backup                   |
|                        | You can perform                   | Specify Rei              | mote Shared Folder                                                                                            |     | Backup Schedule                |
|                        | A No backup has been or           |                          |                                                                                                    | ID  | Backup Once                    |
|                        |                                   | Getting Started          | Location:                                                                                                    | ab. | Secover                        |
|                        | Messages (Activity from last w    | Select Backup Configurat | \\ALBCIE\Shares\Backups\APP-01                                                                                |     | Configure Performance Settings |
|                        | Time                              | Select Items for Backup  | Example: \\MvFileServer\SharedFolderName                                                                      |     | View                           |
|                        |                                   | Specify Backup Time      | This wizard creates a folder based on the name of the server being backed up, for                             |     | P Help                         |
|                        |                                   | Specify Destination Type | example MyServer-BackupFiles.                                                                                 |     |                                |
|                        |                                   | Specify Remote Shared F  | Access Control                                                                                                |     |                                |
|                        |                                   | Confirmation             | O Do not inherit                                                                                              |     |                                |
|                        |                                   | Summary                  | This option makes the backup accessible only for the user whose credentials are<br>provided in the peyt step. |     |                                |
|                        |                                   |                          |                                                                                                    |     |                                |
|                        | <b>6</b>                          |                          | This option makes the backup accessible to everybody who has access to the                                    |     |                                |
|                        | Status                            |                          | specified remote shared folder.                                                                               | -   |                                |
|                        | Last Backup                       |                          | (1) The basical up data support he securely protected for this destination                                    |     |                                |
|                        | Status: -                         |                          | More Information                                                                                              |     |                                |
|                        | Time: -                           |                          |                                                                                                    |     |                                |
|                        | View details                      |                          |                                                                                                    |     |                                |
|                        |                                   |                          |                                                                                                    |     |                                |
|                        |                                   |                          |                                                                                                    |     |                                |
|                        |                                   |                          | < Previous Next > Finish Cancel                                                                               |     |                                |
|                        |                                   | <u></u>                  |                                                                                                    |     |                                |
|                        |                                   |                          |                                                                                                    |     |                                |
| >                      | <                                 |                          |                                                                                                    | > × |                                |
|                        |                                   |                          |                                                                                                    |     |                                |
| O Tuno horo            | to search                         | H; 👩 🗖                   | 🔍 355 🚳 🔊                                                                                                    |     | 수 퇴 13) ENG <sup>9:56</sup> AM |

12. Dans l'**Assistant de planification de sauvegarde**, entrez les identifiants pour accéder au dossier partagé, puis cliquez sur Next.

13. Dans l'**Assistant de planification de sauvegarde**, examinez les paramètres de sauvegarde, puis cliquez sur Finish.

| Windows Server Backup | ()<br>() La sal Da alum                                                                                                    | Backup Schedule Wizard                                                                                                    |                                                                                                    | X     | Actions                                                                                                    |
|-----------------------|----------------------------------------------------------------------------------------------------|----------------------------------------------------------------------------------------------------|----------------------------------------------------------------------------------------------------|-------|----------------------------------------------------------------------------------------------------|
| Tocal Backup          | Cocal Backup<br>You can perform<br>No backup has been of<br>Messages (Activity from last of<br>Time<br>Status<br>Last Backup<br>Status: -<br>Time: -<br>View details | Getting Stated<br>Getting Stated<br>Select Backup Configurat<br>Select Items for Backup<br>Specify Destination Type<br>Specify Destination Type<br>Specify Continuation Type<br>Specify Continuation Type<br>Specify Continuation Type<br>Summary | ON          You are about to create the following backup schedule.         Backup times:       & 800 PM         Files excluded:       Mone         Advanced option:       VSCOP Backup         Backup destination:       VALBCIE\Share\Backups\APP-01         Backup items:       Nme         Application (G:)       Finish | . ир. | Incell Backup       Image: Second Second |
|                       |                                                                                                    |                                                                                                    |                                                                                                    | `,`   |                                                                                                    |

#### Dépannage

- 1. Si vous rencontrez des problèmes lors de la configuration, vous pouvez consulter la documentation de Windows Server Backup pour des étapes de dépannage.
- 2. Vous pouvez également vérifier le Visionneur d'événements Windows pour tout message d'erreur lié au processus de sauvegarde.

#### Conseils

- 1. Assurez-vous de tester régulièrement le processus de sauvegarde pour garantir que vos sauvegardes fonctionnent correctement.
- 2. Stockez vos sauvegardes dans un emplacement sécurisé pour éviter toute perte de données en cas de catastrophe.
- 3. Envisagez de mettre en place un calendrier de rotation des sauvegardes pour conserver plusieurs copies de vos sauvegardes.

### Conclusion

Dans ce guide, nous avons configuré des sauvegardes sur Windows Server 2022. Cela vous permettra de créer des sauvegardes régulières des données et de l'état du système de votre serveur, qui peuvent être utilisées pour restaurer le serveur en cas de perte de données ou de défaillance du système. En suivant les étapes décrites dans ce guide, vous pouvez vous assurer que votre serveur est protégé contre la perte de données et les défaillances du système.

### Tagstutorielswindowstutorielswindowsserveursauvegardefonctionnali té

- Twitter
- Facebook
- LinkedIn
- Reddit
- Telegram
- Email

From: https://laswitchtech.com/ - LaswitchTech

Permanent link: https://laswitchtech.com/fr/blog/2024/12/06/how-to-setup-server-backups-on-windows-server-2022

Last update: 2024/12/06 11:53

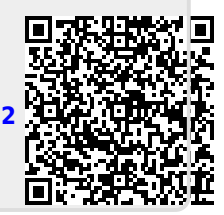